## **Advice On Printing PowerPoint Slides** When printing from PowerPoint you can print multiple slides per sheet, double sided and in black and white

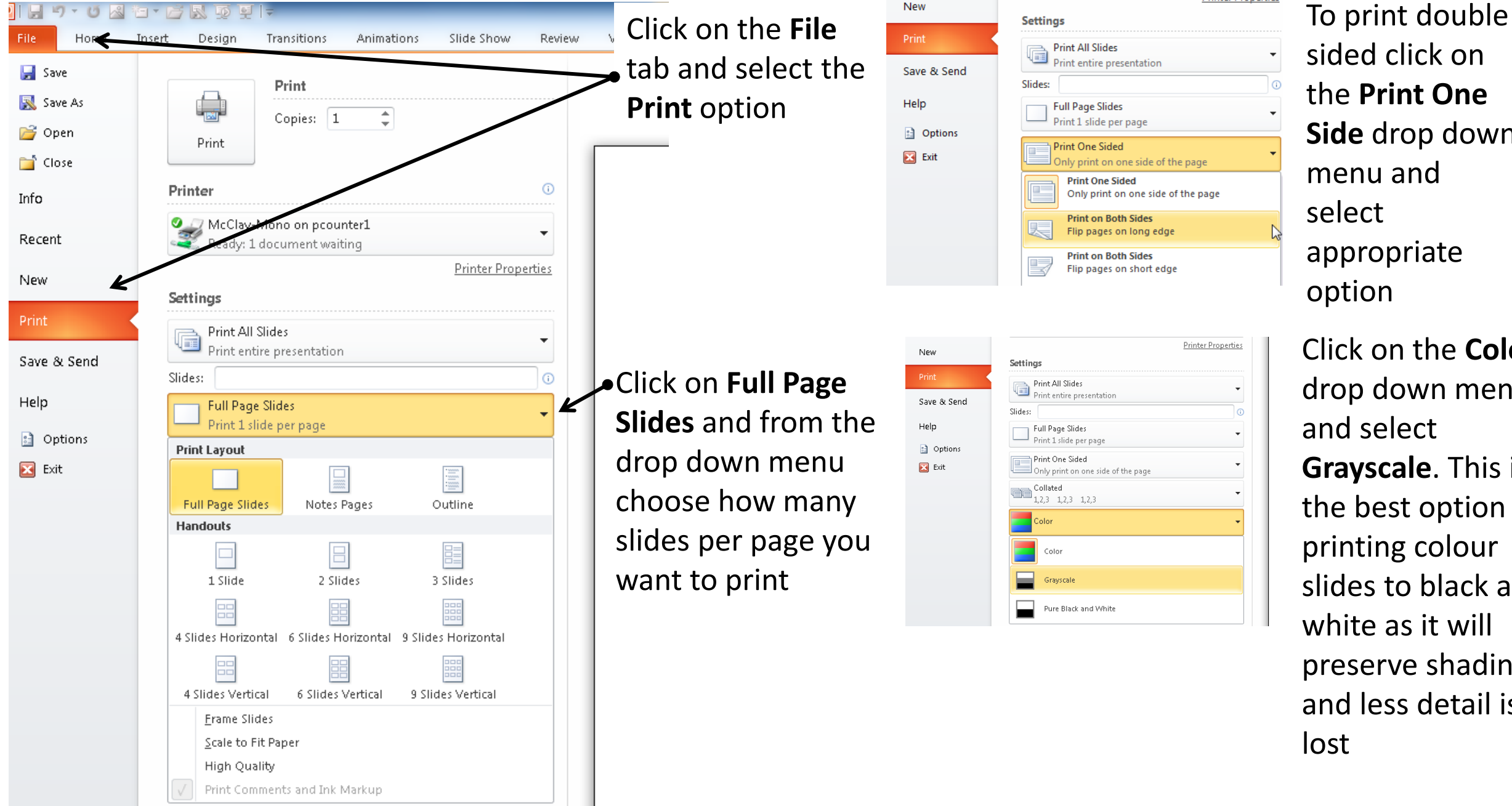

sided click on the Print One Side drop down menu and appropriate

Click on the **Colour** drop down menu and select Grayscale. This is the best option for printing colour slides to black and white as it will preserve shading and less detail is